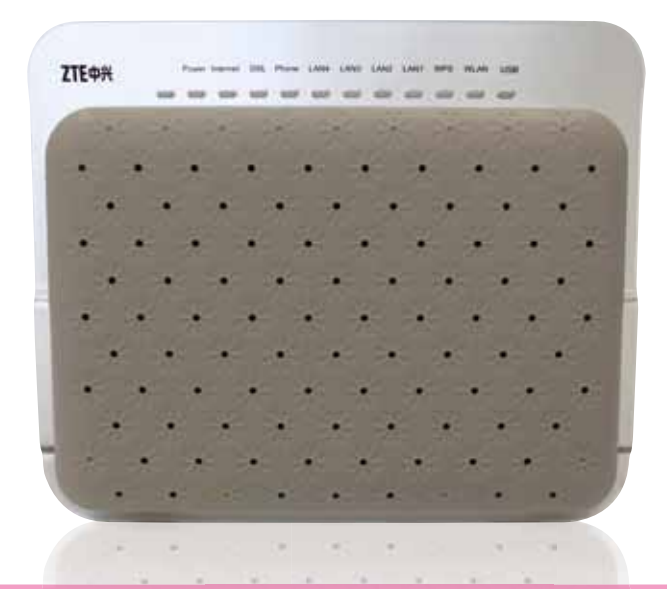

and the second second second second second second second second second second second second second second second

**INŠTALAČNÝ MANUÁL** ZTE H201L

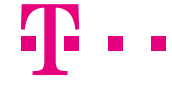

**ZAŽIME TO SPOLU** 

## **ÚVOD**

## Pri inštalácii postupujte podľa očíslovaných krokov. Kroky nepreskakujte, ak tak nie je uvedené!

- Vašou úlohou je len zapojenie kabeláže.
- Zariadenia sa konfigurujú automaticky.
- Počas automatickej konfigurácie zariadenia nereštartujte a nevypínajte.

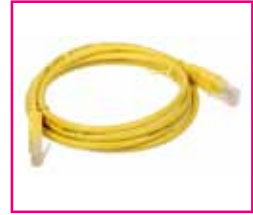

RJ-45 žltá farba

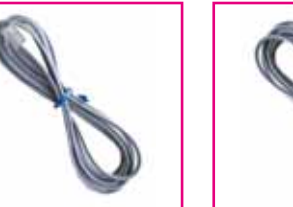

1 x počítačový LAN kábel 1 x telefónny kábel RI-11 sivá farba

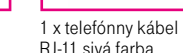

1 x splitter

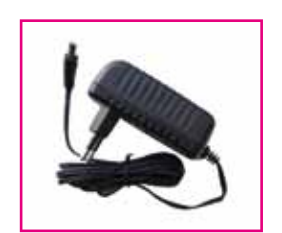

1 x napájací adaptér +12 V. 1.5 A

# **POSTUP INŠTALÁCIE**

## A.) PRIPOJENIE INTERNET WI-FI ROUTRA CEZ TELEFÓNNU ZÁSUVKU

Ak ste doteraz používali pevnú linku, odpojte váš telefón zo zásuvky a položte ho bokom.

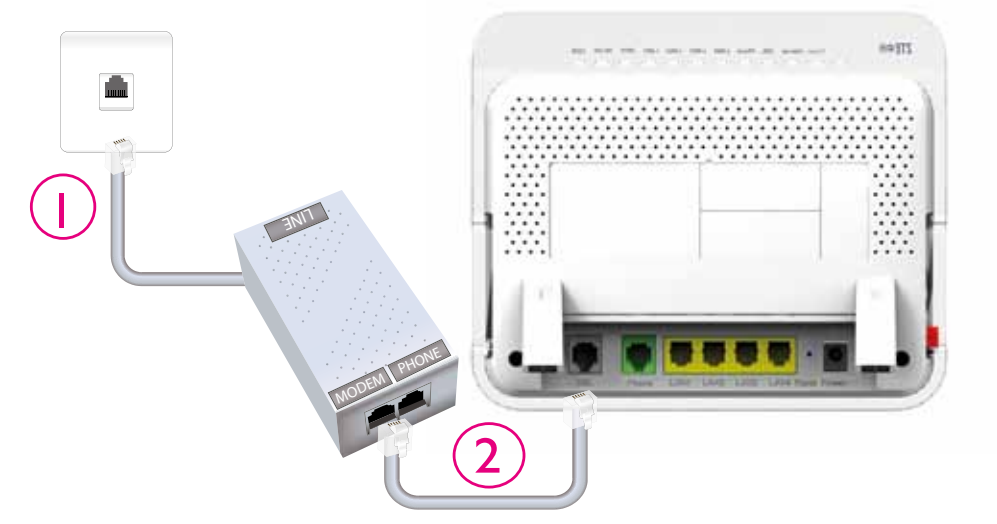

- 1. Pripojte jedným koncom sivý kábel z balenia do vašej telefónnej zásuvky a druhým koncom do portu splittra označeného slovom "LINE". Ak pevnú linku nemáte, prepojte jedným sivým káblom telefónnu zásuvku s portom DSL na zariadení.
- 2. Pripojte druhý sivý kábel z balenia do portu splittra označeného slovom "MODEM". Druhý koniec sivého kábla pripojte do Internet Wi-Fi routra do portu označeného "DSL".

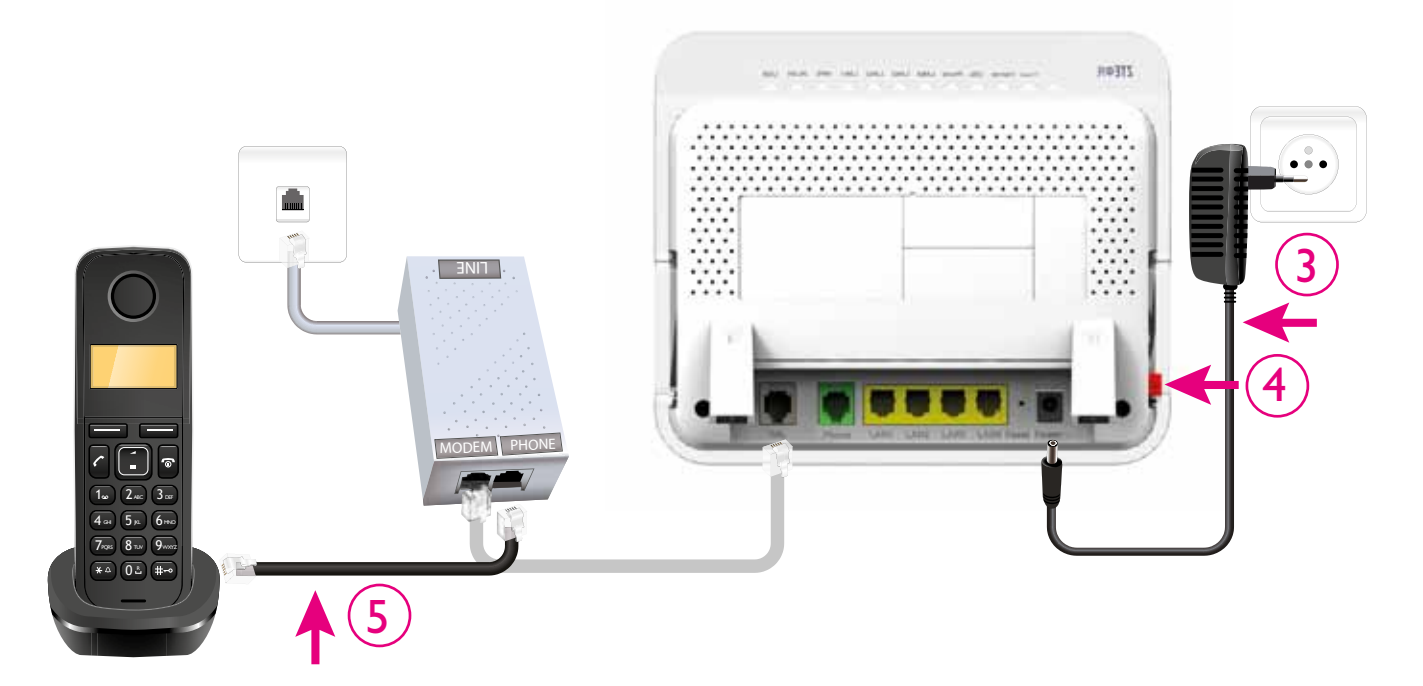

Pripojte váš Internet Wi-Fi router pomocou napájacieho adaptéra do elektrickej siete.
Zapnite Internet Wi-Fi router tlačidlom "ON/OFF" na zadnej strane routra.

5. Ak máte pevnú linku, pripojte odložený telefón do portu splittra označeného "PHONE".

## B.) PRIPOJENIE POČÍTAČA K INTERNETU POMOCOU BEZDRÔTOVEJ SIETE WI-FI

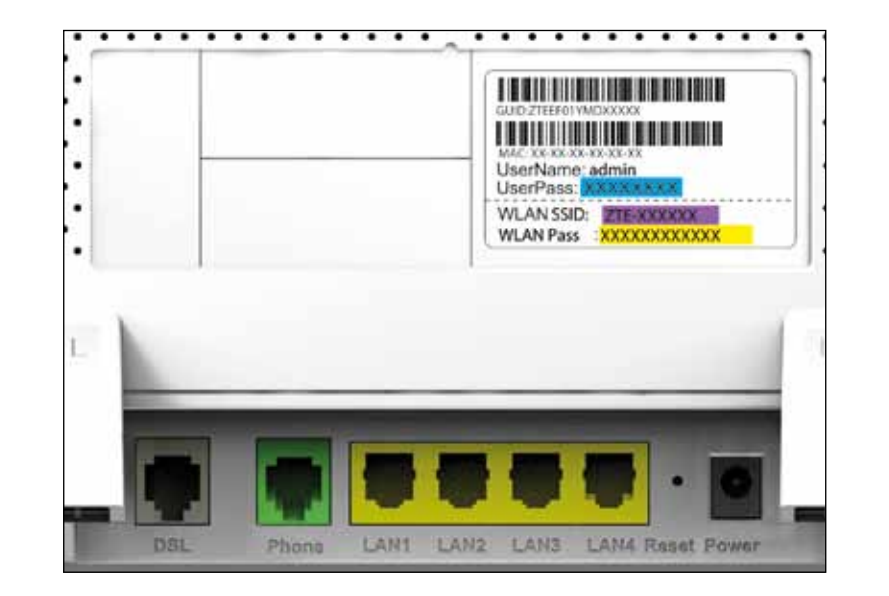

 Na zadnej strane Internet Wi-Fi routra je na štítku uvedené prednastavené prístupové meno vašej bezdrôtovej Wi-Fi siete začínajúcej sa slovom ZTE- a šiestimi znakmi "ZTE-XXXXXX".

Prednastavené heslo do vašej Wi-Fi siete (WPA-PSK) je uvedené hneď pod menom Wi-Fi siete (SSID) ako 12 znakov za dvojbodkou. Príklad hesla na obrázku: "xxxxxxxx".

6. Vyhľadaite na vašom počítači Wi-Fi siete vo vašom okolí, nastavte sa na meno siete, ktorú máte uvedenú na zadnej strane vášho Internet Wi-Fi routra, a stlačte "Pripojiť".

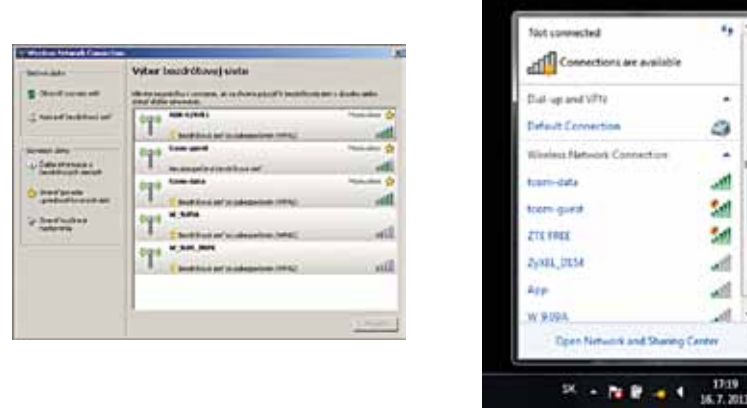

7. Váš počítač vás požiada o zadanie hesla do siete. Opíšte heslo zo štítku na zadnej strane Internet Wi-Fi routra označeného ako "WPA-PSK:". 8. Ak ste zapísali heslo správne, budete v krátkom čase pripojení. V opačnom prípade postup opakujte.

63

24

24

## C.) PRIPOJENIE VÁŠHO POČÍTAČA DO SIETE INTERNET POMOCOU KÁBLA

9. Kábel žltej farby (ethernet kábel) priložený v balení pripojte do ktoréhokoľvek žltého portu na Internet Wi-Fi routri. 10. Druhú stranu kábla pripojte do sieťovej karty vášho PC.

Zariadenie je teraz zapojené a spúšťa sa automatická konfigurácia, ktorá môže trvať od 5 do 30 minút. Počas automatickej konfigurácie zariadenia nereštartujte a nevypínajte. Podľa typu objednanej služby sa vám automaticky spustí internet aj Magio TV. V opačnom prípade nás kontaktujte.

## D.) ROZŠÍRENÁ KONFIGURÁCIA CEZ WEBOVÉ ROZHRANIE INTERNET WI-FI ROUTRA

11. Ak chcete bližšie nastavovať Internet Wi-Fi router, zadajte do vášho prehliadača adresu http://192.168.1.1 12. Zobrazí sa vám prihlasovacia obrazovka, zadajte meno "admin" a heslo zo zadnej strany zariadenia označené ako "UserPass:". Prihlasovacie heslo do web rozhrania pre užívateľa "admin" je uvedené na zadnej strane Internet Wi-Fi routra za "UserPass:". Zvýraznený príklad hesla nájdete na obrázku na strane 5: "xxxxxx".

## **NEVIETE SI PORADIŤ?**

## Na otázky počas inštalácie a pri nefunkčnosti služby odporúčame nasledujúce kontakty:

#### Magio Technický Hepldesk 0900 211 111

V prípade akýchkoľvek problémov pri nastavovaní jednotlivých zariadení a ich zapájaní je vám k dispozícii Magio Technický Helpdesk. Počas pracovných dní v čase od 8.00 do 20.00 hod. a počas víkendov a sviatkov od 9.00 do 20.00 hod. Ide o volanie so zvýšenou tarifou.

#### Online podpora

Požadujete informácie či riešenia technického charakteru? Zašlite nám vašu otázku na e-mailovú adresu magio@telekom.sk

## Web podpora

Ak hľadáte informácie alebo riešenia spojené s používaním služby Magio, odporúčame vám navštíviť web, sekciu podpory na adrese http://www.telekom.sk/podpora/internet, kde nájdete nastavenia, manuály a najčastejšie kladené otázky.

## VIAC INFORMÁCIÍ ZÍSKATE

na internetovej adrese: na e-mailovej adrese: na Linke Podpory inštalácií KZ: v Telekom Centre www.telekom.sk/podpora/internet magio@telekom.sk 0900 211 111

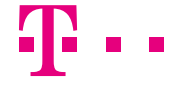

**ZAŽIME TO SPOLU**